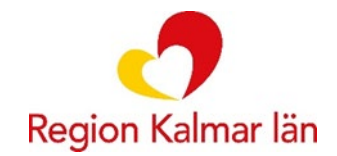

# Uttag i Sesam LMN

# Skapa uttag

Sök upp aktuell patient.

Markera förskrivningsraden/raderna som du vill göra uttag på genom att kryssa i rutan längst till vänster på förskrivningsraden.

| Adress                                                                                                    | OLANI<br>39353                                                                                   | DSGATA<br>KALMA                       | AN 1<br>R                                                                                                    |
|----------------------------------------------------------------------------------------------------|--------------------------------------------------------------------------------------------------|---------------------------------------|----------------------------------------------------------------------------------------------------|
|                                                                                                    | Sverig                                                                                           | е                                     |                                                                                                    |
| Portkod                                                                                                    |                                                                                                  |                                       |                                                                                                    |
| Instruktioner                                                                                                    |                                                                                                  |                                       |                                                                                                    |
| Fältet använde                                                                                                    | s inte                                                                                           |                                       |                                                                                                    |
| Mobiltelefon                                                                                                    | 07012                                                                                            | 12121                                 |                                                                                                    |
| E-post                                                                                                    |                                                                                                  |                                       |                                                                                                    |
| Patientkatego                                                                                                    | ri                                                                                               |                                       |                                                                                                    |
| Särskilt boend                                                                                                    | le                                                                                               |                                       |                                                                                                    |
| sa förskrivninga<br>I Diabetes⊠ Ink<br>) Alla                                                                       | n för produkt<br>rontinens ☑ Li                                                                  | område<br>ivsmede                     | Dialys (övrigt)                                                                                                    |
| sa förskrivninga<br>I Diabetes⊠ Ink<br>) Alla                                                                       | n för produkte<br>continens                                                                      | område<br>ivsmede                     | ☑ Dialys (övrigt)                                                                                                    |
| sa förskrivninga<br>Diabetes⊠ Ink<br>Alla<br>\ktiva förskrivnii                                                     | n för produkter<br>nontinens Li                                                                  | område<br>ivsmede                     | Dialys (övrigt)                                                                                                    |
| sa förskrivninga<br>Diabetes ✓ Ink<br>Alla<br>Aktiva förskrivnin                                                    | n för produkte<br>ontinens                                                                       | område<br>ivsmede<br>Artikel          | ☑ Dialys (övrigt)          Benämning                                                                                                    |
| sa förskrivninga<br>Diabetes ✓ Ink<br>Alla<br>Aktiva förskrivnin<br>Förskr. ▼<br>F24170007                          | ngsrader<br>Förskr.typ<br>Diabetes                                                               | område<br>ivsmede<br>Artikel<br>30073 | Dialys (övrigt) Benämning Lancett 33G Wellion S (WELL203)                                                                                                    |
| sa förskrivninga<br>Diabetes ✓ Ink<br>Alla<br>Aktiva förskrivnin<br>Förskr. ▼<br>F24170007                          | r för produkte<br>ontinens ✓ Li<br>ngsrader<br>Förskr.typ<br>Diabetes<br>Diabetes                | område<br>ivsmede<br>30073<br>30016   | <ul> <li>Dialys (övrigt)</li> <li>Benämning</li> <li>Lancett 33G Wellion S (WELL203)</li> <li>Kanyl penn 5 mm 31G BD till insulinpenna S (320212)</li> </ul>                                                               |
| sa förskrivninga<br>Diabetes ✓ Ink<br>Alla<br>Ktiva förskrivnin<br>Förskr. ↓<br>F24170007<br>F24170007<br>F24170006 | r för produkte<br>ontinens ✓ Li<br>ngsrader<br>Förskr.typ<br>Diabetes<br>Diabetes<br>Inkontinens | Artikel<br>30073<br>30016<br>30492    | <ul> <li>Dialys (övrigt)</li> <li>Benämning</li> <li>Lancett 33G Wellion S (WELL203)</li> <li>Kanyl penn 5 mm 31G BD till insulinpenna S (320212)</li> <li>Droppskydd kvinnor Attends Soft 2 Normal 117 ml (20)</li> </ul> |

# OBSERVERA!

Det går ej att göra uttag från 2 olika förskrivningstyper, exempelvis Inkontinens och Diabetes. Välj istället att göra 2 separata uttag om patienten har behov av båda delar.

### Välj "Skapa uttag" i den blå menyn till höger.

| 201212121212 Tolv                 | ranTjugo T               | Tolvanss         | on                                                       |                                |                |              |             |            |       |            |            |            |             |              |                             |   |   | Funktion                    |
|-----------------------------------|--------------------------|------------------|----------------------------------------------------------|--------------------------------|----------------|--------------|-------------|------------|-------|------------|------------|------------|-------------|--------------|-----------------------------|---|---|-----------------------------|
| Adress                            | ÖLANE<br>39353           | DSGATA<br>KALMAI | N 1<br>2                                                 |                                |                |              |             |            |       |            |            |            |             |              |                             |   |   | Redinera patientdata        |
|                                   | Sverige                  | e                |                                                          |                                |                |              |             |            |       |            |            |            |             |              |                             |   |   |                             |
| Portkod                           |                          |                  |                                                          |                                |                |              |             |            |       |            |            |            |             |              |                             |   |   | Ny förskrivning             |
| Fältet används in<br>Mobiltelefon | te<br>07012 <sup>-</sup> | 12121            |                                                          |                                |                |              |             |            |       |            |            |            |             |              |                             |   |   | Skapa uttag                 |
| E-post<br>Patientkategori         |                          |                  |                                                          |                                |                |              |             |            |       |            |            |            |             |              |                             |   |   | Skriv ut                    |
| Särskilt boende                   | in produkte              | amelida          |                                                          |                                |                |              |             |            |       |            |            |            |             |              |                             |   |   | Förskrivarstöd - NIKOLA     |
| Diabetes Inkont                   | inens 🗹 Li               | ivsmedel         | Dialys (övrigt)                                          |                                |                |              |             |            |       |            |            |            |             |              |                             |   |   | Kontinenskort               |
| Alla                              |                          |                  |                                                          |                                |                |              |             |            |       |            |            |            |             |              |                             |   |   | Kopiera förskrivningsrader  |
| Aktiva förskrivnings              | rader                    |                  |                                                          |                                |                |              |             |            |       |            |            |            |             |              |                             |   |   | Fakturerade patientavgifter |
| And to be and the second          |                          |                  |                                                          |                                |                |              |             |            |       |            |            |            |             |              |                             |   |   | Uttag per artikel           |
| 🔲 Förskr. 👻 F                     | örskr.typ                | Artikel          | Benämning                                                | Förskr.enh.                    | Urspr. ant./fp | Akt. ant./fp | Förp./uttag | Ant./uttag | Enhet | Ant. uttag | Uttag kvar | Förbr.per. | Nästa uttag | Giltig t.o.m | Förskrivare                 |   |   |                             |
| F24170007 D                       | iabetes                  | 30073            | Lancett 33G Wellion S (WELL203)                          | Esplanaden hälsocentral        | 200            | 200          | 1           | 200        | st    | 3          | 3          | 90         | 2024-04-26  | 2025-04-25   | Testförskrivare diabetes    | ۲ | X |                             |
| F24170007 D                       | iabetes                  | 30016            | Kanyl penn 5 mm 31G BD till insulinpenna S (320212)      | Esplanaden hälsocentral        | 100            | 100          | 4           | 400        | st    | 3          | 3          | 90         | 2024-04-26  | 2025-04-25   | Testförskrivare diabetes    | ۲ | X |                             |
| F24170006 In                      | kontinens                | 30492            | Droppskydd kvinnor Attends Soft 2 Normal 117 ml (207246) | Medicinmottagningen Oskarshamn | 12             | 12           | 8           | 96         | st    | 4          | 4          | 90         | 2024-04-26  | 2025-04-25   | Testförskrivare Inkontinens | ۲ | X |                             |
| F24170005 In                      | kontinens                | 30518            | Droppskydd kvinnor Tena Lady Mini Plus 77 ml (760351)    | Medicinmottagningen Oskarshamn | 16             | 16           | 23          | 368        | st    | 4          | 4          | 90         | 2024-04-26  | 2025-04-25   | Testförskrivare Inkontinens | ۲ | × |                             |
|                                   |                          |                  |                                                          |                                |                |              |             |            |       |            |            |            |             |              |                             |   |   |                             |
|                                   |                          |                  |                                                          |                                |                |              |             |            |       |            |            |            |             |              |                             |   |   |                             |

#### Välj leveransregel.

Välj utlämningsställe

Leveransregler

○ Hemleverans med avisering ○ Utlämningsställe ○ Hemleverans utan avisering

Vid val av leverans till utlämningsställe:

När du väljer leverans till utlämningsställe så får du upp en rad val av utlämningsställen att välja på. Bocka i det utlämningsställe som är lämpligast/önskat.

#### Välj Utlämningsställe Adress Postnr Postort Ica Supermarket Berga Centrum Rimsmedsvägen 19 39352 KALMAR ۲ Bilbyggarvägen 3 City Gross Kalmar 39356 KALMAR 0 Okq8 Borgmästaregatan Borgmästaregatan 15 39235 KALMAR $\bigcirc$ Stora Coop Kalmar Polhemsgatan 9 39239 KALMAR $\bigcirc$ Maxi Ica Stormarknad Verkstadsgatan 6A 39239 KALMAR 0 Postnord Kalmar Lorensbergsled Lorensbergsleden 1 39239 KALMAR $\bigcirc$ Coop Norrliden Lille bullens väg 1A 39358 KALMAR 0 39231 KALMAR Pressbyrån östra Sjögatan Östra Sjögatan 26 0 Ica Supermarket Lindsdal Kanngjutarvägen 5 39365 KALMAR $\bigcirc$ Ica Supermarket Smedby Dörbyvägen 3 39470 KALMAR $\bigcirc$ Visa rader 🛛 10 🗸 1 X

#### Vid val av hemleverans:

Titta alltid så att patientens hemadress samt eventuell portkod stämmer.

| Leveransadress              |                                                                                                    |                               |
|-----------------------------|----------------------------------------------------------------------------------------------------|-------------------------------|
| Mottagare TolvanTjugo Tolva | nsson ÖLANDSGATAN 1 39353 KALMAR (Huvudadress)                                                                                                    |                               |
| Namn                        | TolvanTjugo Tolvansson                                                                                                    | Uppdatera adress till patient |
| C/o adress                  |                                                                                                    | Skapa ny leveransadress       |
| Adress                      | ÖLANDSGATAN 1                                                                                                    |                               |
| Postnummer / Postort        | 39353 Ø KALMAR                                                                                                    |                               |
| Instruktioner               | <ul> <li>Portkod</li> <li>Adress utan portkod</li> <li>Använd befintlig portkod</li> <li>I den här rutan kan du skriva kort information<br/>(max 100 tecken) till transportör, exempelvis<br/>"Ställ leverans i carport"</li> <li>Undvik länkar och känslig information i texten.</li> </ul> |                               |
| Fältet används inte         |                                                                                                    |                               |
| Mobiltelefon                | 0701212121                                                                                                    |                               |
| E-post                      |                                                                                                    |                               |

## Tänk på!

Om patienten är minderårig så kräver utlämningsställe att förälder ska kunna legitimera både sig själv och sitt barn.

Om du vet att patienten använder 2 adresser (exempelvis hemadress och sommarbostad/avlastningsboende) så kan du fylla i den nya adressen och sedan klicka på "Skapa ny leveransadress" (Blå pil). Adressen sparas då i rullisten (Röd pil) och kan snabbt återanvändas vid kommande uttag.

Klicka på "Skicka" och sedan "Avsluta".

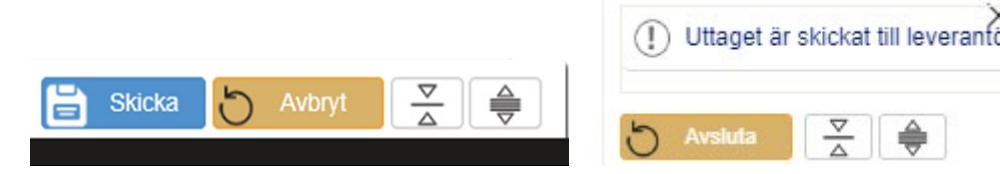